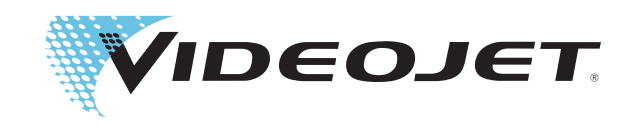

# Videojet 1610 Dual Head

Operator Manual Addendum

> P/N 462219-01 Revision: AA, February 2011

Copyright February 2011, Videojet Technologies Inc. (herein referred to as Videojet). All rights reserved.

This document is the property of Videojet Technologies Inc. and contains confidential and proprietary information owned by Videojet. Any unauthorized copying, use or disclosure of it without the prior written permission of Videojet is strictly prohibited.

#### Videojet Technologies Inc.

1500 Mittel Boulevard Wood Dale, IL 60191-1073 USA www.videojet.com Phone:1-800-843-3610Fax:1-800-582-1343Int'l Fax:630-616-3629

Offices - USA: Atlanta, Chicago Int'l: Canada, France, Germany, Ireland, Japan, Spain, Singapore, The Netherlands, and The United Kingdom Distributors Worldwide

#### Chapter 1 — Introduction

| Videojet 1610 Dual Head Printer 1-1 |
|-------------------------------------|
| System Mode                         |
| Independent Mode1-1                 |
| About the Manual1-2                 |
| Related Publications1-2             |
| Language Codes1-2                   |
| Content Presentation                |
| The Word 'Printer'1-4               |
| Safety Information                  |
| Chapters in the Manual1-5           |

#### Chapter 2 — Safety

| Introduction |
|--------------|
|--------------|

#### Chapter 3 — Main Parts

| Videojet 1610 Dual Head Printer 3- | -2 |
|------------------------------------|----|
| Electronics Compartment            | -4 |
| Printhead and Umbilical            | -5 |
| System Mode3-                      | -5 |
| Independent Mode                   | -5 |
| Connector Panel                    | -6 |
| Pinout Information                 | 10 |

#### Chapter 4 — Printer Operation

| Introduction                                  | <br>4-1 |
|-----------------------------------------------|---------|
| How to Clean Start and Clean Stop the Printer | <br>4-2 |
| How to Clean Start                            | <br>4-3 |
| How to Clean Stop                             | <br>4-3 |
| How to Quick Start and Quick Stop the Printer | <br>4-3 |
| How to Quick Start                            | <br>4-4 |
| How to Quick Stop                             | <br>4-4 |
| System Menu                                   | <br>4-4 |
| Calibrate Menu                                | <br>4-5 |
| Product Counter                               | <br>4-6 |
| Print Menu                                    | <br>4-6 |
| Head Mode                                     | <br>4-6 |
| Print Enable                                  | <br>4-7 |
| Print Control                                 | <br>4-7 |
|                                               |         |

| Head Settings4-8             |
|------------------------------|
| How to Print Messages4-9     |
| How to Start the Printing4-9 |
| How to Stop the Printing4-10 |

#### Chapter 5 — User Interface

#### Chapter 6 — Maintenance

| Introduction | -1 |
|--------------|----|
|--------------|----|

#### Chapter 7 — Troubleshooting

| Introduction      | <br> |     |
|-------------------|------|-----|
| Printhead Problem | <br> | 7–2 |

#### Appendix A — Specifications

| Electrical Specifications A-1               |
|---------------------------------------------|
| Weight A-1                                  |
| Dimensions A-2                              |
| Environmental Specifications A-4            |
| Print Height A-4                            |
| Ink and Make-up Fluid Capacity A-5          |
| Throw Distance A-5                          |
| Communication Channels                      |
| Status Outputs A-5                          |
| Print Control Inputs A-6                    |
| Font Specifications and Line Speeds         |
| S-Mode and I-Mode Functions and Differences |

| Optional Accessories | A-9  |
|----------------------|------|
| Printhead Bracket    | A-10 |

# Introduction

# 1

# Videojet 1610 Dual Head Printer

The Videojet 1610 Dual Head (DH) printer is a continuous ink jet printer that can print fixed and variable codes at elevated line speeds on consumer and industrial products.

The most important feature of the printer lies in the Dual Head configuration which differentiates this printer from the other 1000 line series printers. It has the same architecture and features as the Videojet 1610 printers. The printer can print text, characters, logos and graphics (up to 34 dots high) using one or both printheads in two different modes.

There are two printers available based on two different modes:

- Videojet 1610 Dual Head with System Mode
- Videojet 1610 Dual Head with Independent Mode

The printer with *System* mode (S-Mode) is the standard model. The printer with *Independent* Mode (I-Mode) is an advanced model with the optional I-Mode feature. Both the printers can operate in S-Mode. Only the printer purchased with I-Mode set up, can run in independent mode.

#### System Mode

In *System* mode configuration, either one or both the printheads operate on a single production line. It supports one product detector and one encoder input to control both printheads. Both the printheads print on the same product. Each printhead can print a separate message.

#### **Independent Mode**

In *Independent* mode, either one or both the printheads operate on up to two different production lines. The printheads can operate independently. Thus, I-Mode configuration allows up to two product detectors and two encoder inputs to support independent printing on up to two lines. Each printhead can print a separate message.

**Note:** A printer with I-Mode can operate as a S-Mode printer but a S-Mode printer cannot be operated as an I-Mode printer. In order to upgrade S-Mode configuration to I-Mode configuration, the connector panel must be replaced. For more information, please contact Videojet Technologies Inc. Customer Service Department at 800.843.3610 (United States only), or contact the local Videojet Technologies Inc. representative.

*Note:* Each printhead must be set up separately before printing.

## **About the Manual**

This addendum is written for the operators of Videojet 1610 DH printer. The document describes the significant differences between the Videojet 1610 DH printer and the Videojet 1610 printer. Therefore, this addendum must be read in conjunction with Videojet 1610 Operator Manual (P/N 462128).

### **Related Publications**

The following manuals is available for reference:

- Videojet 1610 Operator Manual, Part Number: 462128
- Videojet 1610 DH Service Manual Addendum, Part Number: 462220
- Videojet 1610 Service Manual, Part Number: 462129

#### Language Codes

When you order these manuals, make sure to add the 2-digit language code at the end of the part number. For example, the spanish version of the operator manual is part number 462219-04. Table 1-1 on page 1-3 shows the list of language codes that you can use to identify the translated versions of this manual.

*Note:* The availability of the Operator Manual Addendum is indicated by an asterisk (\*). Availability of the Service Manual is indicated by a plus sign (+). For more information, contact the Videojet distributor or subsidiary.

| Code | Language Availability (see note) |   | y (see |
|------|----------------------------------|---|--------|
| 01   | English (US)                     | * | +      |
| 02   | French                           | * |        |
| 03   | German                           | * |        |
| 04   | Spanish                          | * |        |
| 05   | Portuguese Brazilian             | * |        |
| 06   | Japanese                         | * |        |
| 07   | Russian                          | * |        |
| 08   | Italian                          | * |        |
| 09   | Dutch                            | * |        |
| 10   | Chinese (Simplified) *           |   | +      |
| 11   | Arabic *                         |   |        |
| 12   | Korean *                         |   | +      |
| 13   | 13 Thai                          |   |        |
| 15   | Norwegian                        | * |        |
| 16   | Finnish                          | * |        |
| 17   | Swedish                          | * |        |
| 18   | Danish                           | * |        |
| 19   | Greek                            | * |        |
| 20   | Hebrew                           | * |        |
| 21   | English (UK)                     | * | +      |
| 23   | Polish                           | * |        |
| 24   | Turkish                          | * |        |
| 25   | Czech                            | * |        |
| 26   | Hungarian *                      |   |        |
| 33   | Vietnamese                       | * |        |
| 34   | Bulgarian *                      |   |        |
| 36   | Chinese (Traditional) *          |   |        |

Table 1-1: Language Codes

## **Content Presentation**

This addendum contains different types of information like safety guidelines, additional notes, user interface (UI) terminology and so on.

Refer to Chapter 1, "Introduction" of the Videojet 1610 Operator Manual (P/N 462128) for complete information on these topics.

#### The Word 'Printer'

The word 'printer' indicates the 'Videojet 1610 Dual Head printer', from this point onwards, in this manual.

In specific, Standard printers with S-Mode will be referred to as 'Printer (S)' and printers with I-Mode will be referred to as 'Printer (I)'.

#### **Safety Information**

The safety information includes warning and caution statements.

#### Warning

The warning statements indicate hazards or unsafe practices that can cause severe personal injury or death. For example:

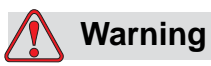

PERSONAL INJURY. The cleaning agent is poisonous if taken internally. Do not drink. Seek medical attention immediately if ingested.

#### Caution

The caution statements indicate hazards or unsafe practices that can cause damage to the equipment. For example:

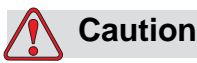

EQUIPMENT DAMAGE. Do not fit or remove any connector on the printer when the power is turned on. The failure to follow this caution can damage the printer.

# **Chapters in the Manual**

| Chapter<br>No. | Chapter Name      | Description                                                                                                  |
|----------------|-------------------|----------------------------------------------------------------------------------------------------|
| 1.             | Introduction      | Contains the information about this manual, the related publications, and writing styles used in this manual |
| 2.             | Safety            | Contains the safety and hazard information                                                                   |
| 3.             | Main Parts        | Describes the main parts of the printer                                                                      |
| 4.             | Printer Operation | Contains the information on how to set up and operate the printer                                            |
| 5.             | User Interface    | Explains how to use the UI to create and save messages                                                       |
| 6.             | Maintenance       | Contains the information on how to maintain and clean the printer                                            |
| 7.             | Troubleshooting   | Contains the operator level diagnostic and troubleshooting procedures                                        |
| 8.             | Specifications    | Contains printer specifications                                                                              |

Table 1-2: List of Chapters

# Safety

# Introduction

The policy of Videojet Technologies Inc. is to manufacture non-contact printing/coding systems and ink supplies that meet high standards of performance and reliability. We enforce strict quality control techniques to eliminate potential defects and hazards in our products.

The intended use of the printer is to print information directly onto a product. Use of this equipment in any other fashion may lead to serious personal injury.

The safety guidelines provided in this chapter are intended to educate the technicians on all safety issues so that the printer is serviced and operated in a safe manner.

Refer to the Chapter 2, "Safety" of Videojet 1610 Operator Manual (P/N 462128) for the following safety related information:

- General Safety Guidelines
- Electrical Safety Guidelines
- Fluid Safety Guidelines
- Compressed Air Safety Guidelines
- UI Related Safety Guidelines
- Other Important Guidelines

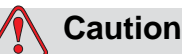

-----

EQUIPMENT DAMAGE. Make sure the printer operates with approved fluids only.

# **Main Parts**

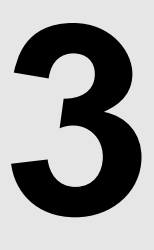

This section describes the main parts of the printer. The connector panel and printhead with umbilical are illustrated in detail for the 1610 DH printer.

For other assemblies, refer to the Videojet 1610 Operator Manual (P/N 462128) for complete information:

- Control Panel Information
- Ink Compartment
- Main Power Switch
- Ink System Filter

# Videojet 1610 Dual Head Printer

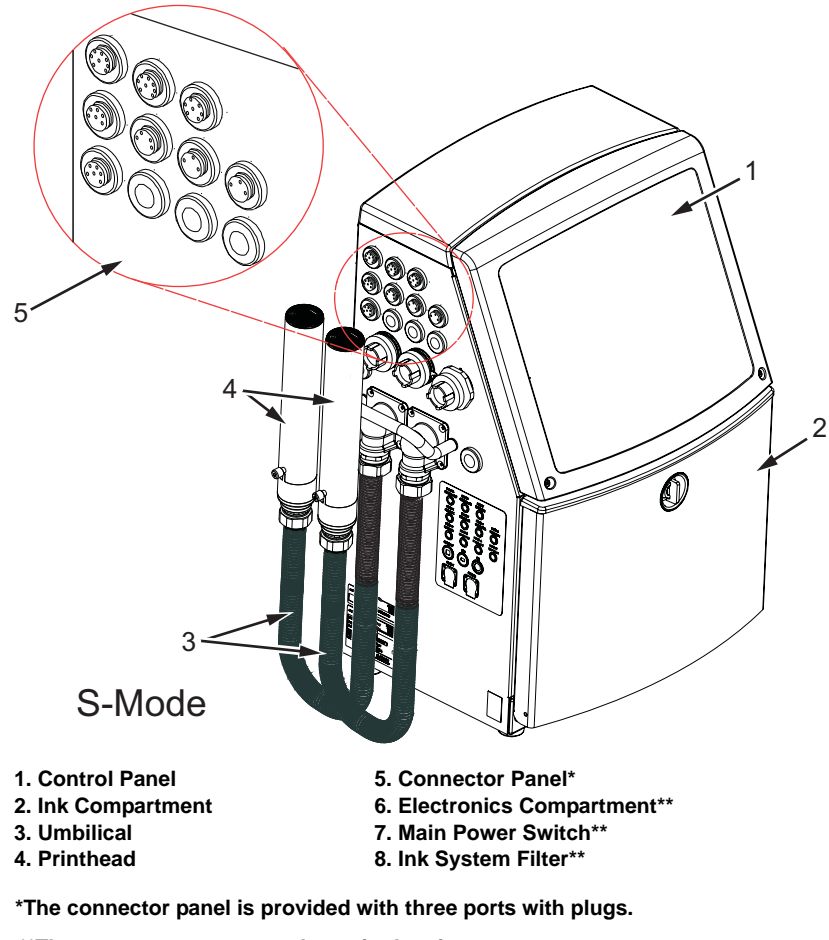

\*\*The components are not shown in the picture.

Figure 3-1: Main Parts of the Printer

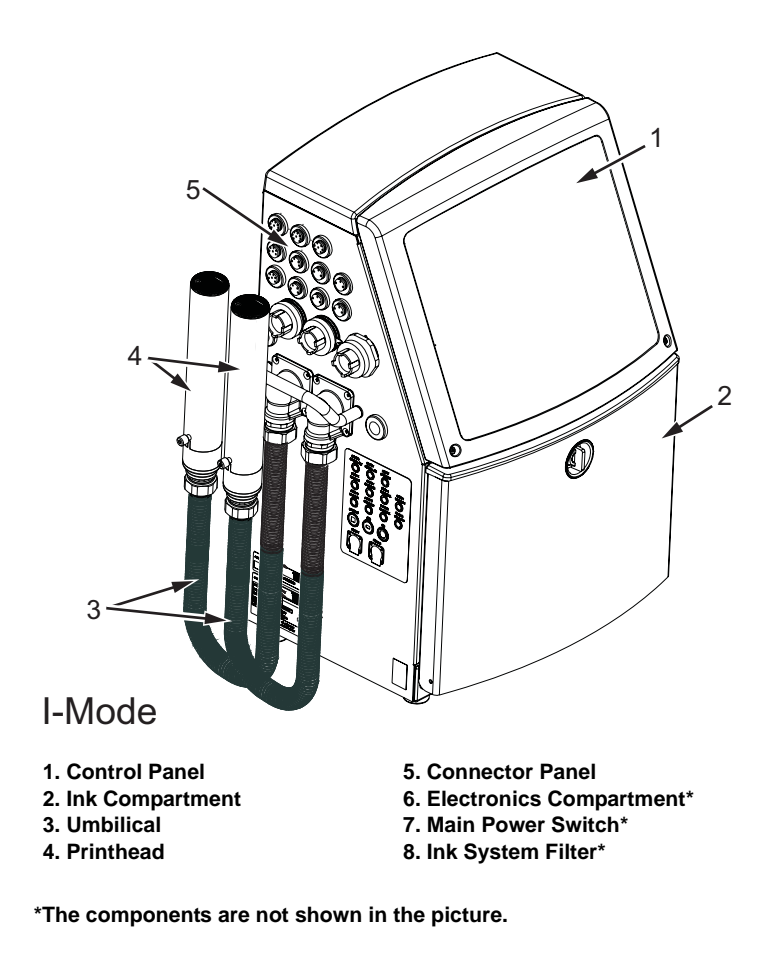

Figure 3-2: Main Parts of the Printer (I)

# **Electronics Compartment**

The electronics compartment contains the parts shown in Figure 3-3.

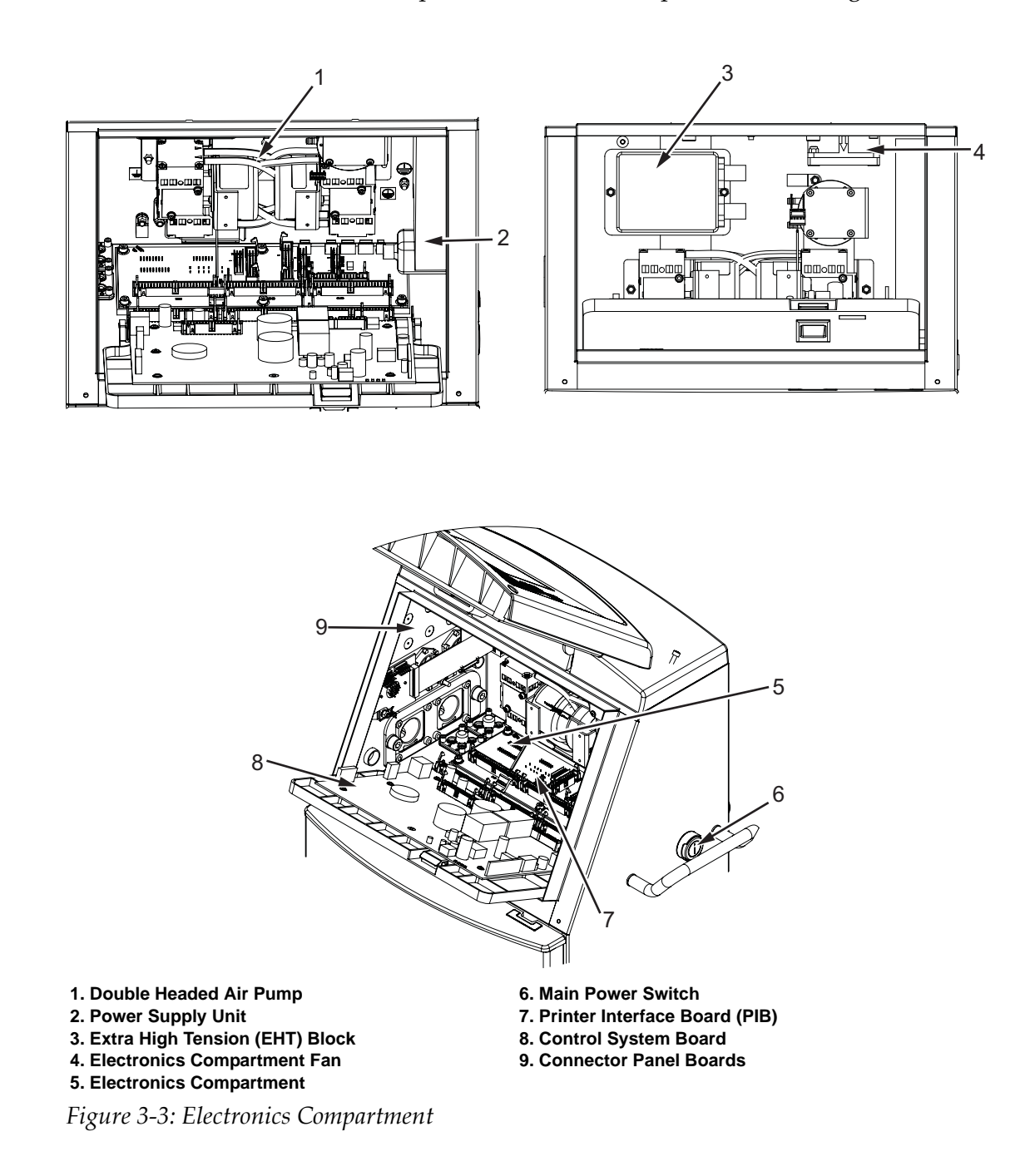

**Note:** When a customer orders a Videojet 1610 DH printer with an air dryer, the double headed air pump is removed from the printer. The air dryer supplies positive air to the printhead from an external air source. Air dryers are required when the printer is operated in an environment with elevated humidity or certain water sensitive inks are used. Please contact Videojet Technologies Inc. Customer Service Department at 800.843.3610 (United States only), or contact the local Videojet Technologies Inc. representative for more information.

# **Printhead and Umbilical**

The printhead uses the ink supplied by the ink core module to print the text and graphic characters on a product. The control signals and ink are sent to the printhead through the umbilical.

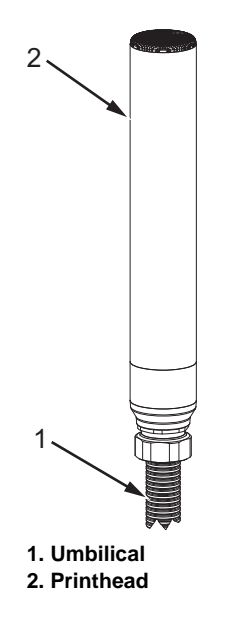

Figure 3-4: Printhead and Umbilical

In Dual Head configuration, both the printheads have the same design. The printheads operates at an offset of up to two meters relative to each other. The two printheads are independently controllable. Each printhead must be set up separately.

The printheads can operate in two modes:

- System Mode
- Independent Mode

Refer to "Videojet 1610 Dual Head Printer" on page 1-1 for more information on the different modes.

#### System Mode

Use one or two printheads to print on a single product line. Each printhead is set up separately and can print a different message.

#### **Independent Mode**

Use one or two printheads to print on up to two product lines. Each printhead is set up separately and can print a different message.

# **Connector Panel**

The connector panel is on the left side of the printer (item 5, Figure 3-1 on page 3-2 and Figure 3-2 on page 3-3). The panel contains the connectors shown in Figure 3-5 on page 3-8 for Printer (S) and Figure 3-6 on page 3-9 for Printer (I).

*Note:* The number of connectors provided depends on the model you select.

*Note:* To reconfigure your system from S-Mode to I-Mode, contact your Videojet Technologies Inc. representative.

Table 3-1 provides the connectors for the printer.

| Connector Type    | РСВ   | Standard         | Optional                           |
|-------------------|-------|------------------|------------------------------------|
| COM 2             | PCB 7 | Videojet 1610 DH |                                    |
| RS 232/485        | PCB 6 |                  | Videojet 1610<br>DH with<br>I-Mode |
| COM 1             | PCB 7 | Videojet 1610 DH |                                    |
| RS 232/485        | PCB 6 |                  | Videojet 1610<br>DH with<br>I-Mode |
| Relay Switches    | PCB 7 | Videojet 1610 DH |                                    |
|                   | PCB 6 |                  | Videojet 1610<br>DH with<br>I-Mode |
| Head 1, Beacon    | PCB 7 | Videojet 1610 DH |                                    |
|                   | PCB 6 |                  | Videojet 1610<br>DH with<br>I-Mode |
| Head 1, Encoder   | PCB 7 | Videojet 1610 DH |                                    |
|                   | PCB 6 |                  | Videojet 1610<br>DH with<br>I-Mode |
| Head 1, Trigger 2 | PCB 7 | Videojet 1610 DH |                                    |
|                   | PCB 6 |                  | Videojet 1610<br>DH with<br>I-Mode |

Table 3-1: Connector Panel

| Connector Type    | РСВ   | Standard         | Optional                           |
|-------------------|-------|------------------|------------------------------------|
| Head 1, Trigger 1 | PCB 7 | Videojet 1610 DH |                                    |
|                   | PCB 6 |                  | Videojet 1610<br>DH with<br>I-Mode |
| Head 2, Beacon    | PCB 7 | Videojet 1610 DH |                                    |
|                   | PCB 6 |                  | Videojet 1610<br>DH with<br>I-Mode |
| Head 2, Encoder   | PCB 6 |                  | Videojet 1610<br>DH with<br>I-Mode |
| Head 2, Trigger 2 | PCB 6 |                  | Videojet 1610<br>DH with<br>I-Mode |
| Head 2, Trigger 1 | PCB 6 |                  | Videojet 1610<br>DH with<br>I-Mode |
| Ethernet          | -     | Videojet 1610 DH | Videojet 1610<br>DH with<br>I-Mode |
| USB               | -     | Videojet 1610 DH | Videojet 1610<br>DH with<br>I-Mode |
| I/O               | PCB 4 | Videojet 1610 DH | Videojet 1610<br>DH with<br>I-Mode |

Table 3-1: Connector Panel (Continued)

Notes:

Head 2 connectors are not used in Printer (S).

*Printer (I) are configurable in either S-Mode and I-Mode. Printer (S) cannot be operated in I-Mode.* 

*If you require the printer in S-Mode, the printer will be shipped with PCB 7 (eight ports and three blanking plugs). If you require the printer in I-Mode, the printer will be shipped with PCB 6 (eleven ports).* 

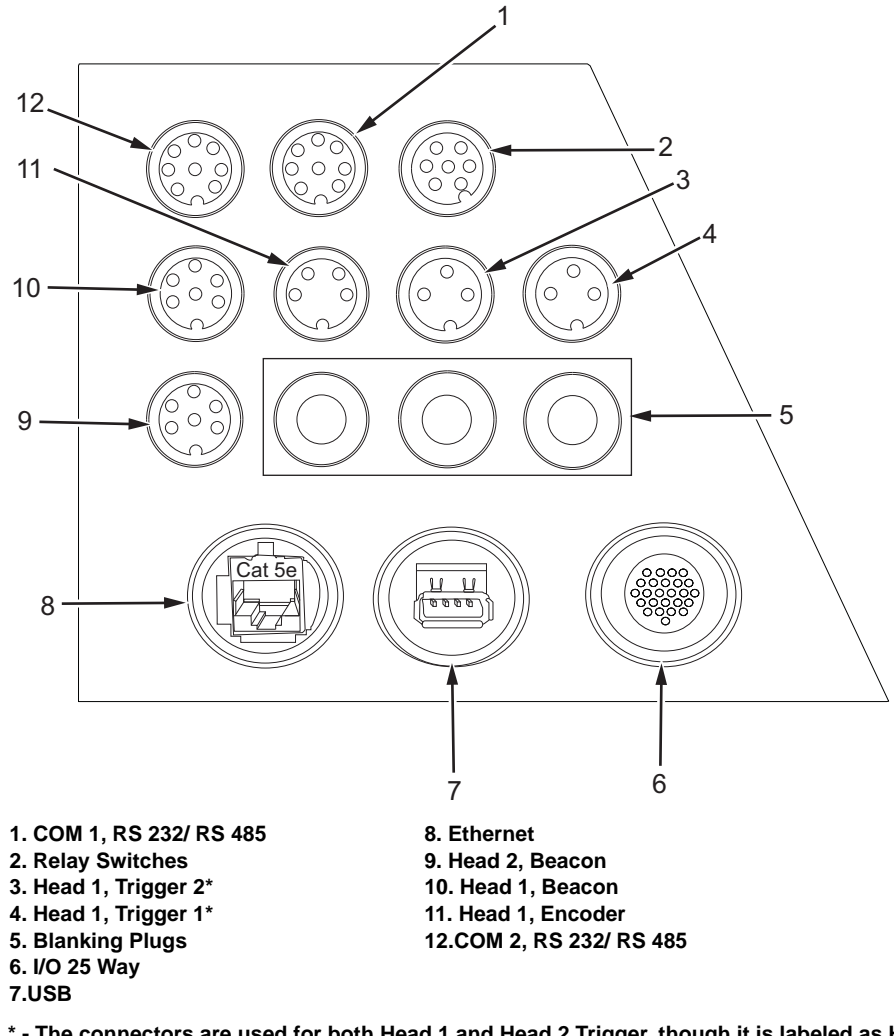

\* - The connectors are used for both Head 1 and Head 2 Trigger, though it is labeled as Head 1, Trigger 1 and Head 1, Trigger 2.

Figure 3-5: Connector Panel (S-Mode) - PCB 7

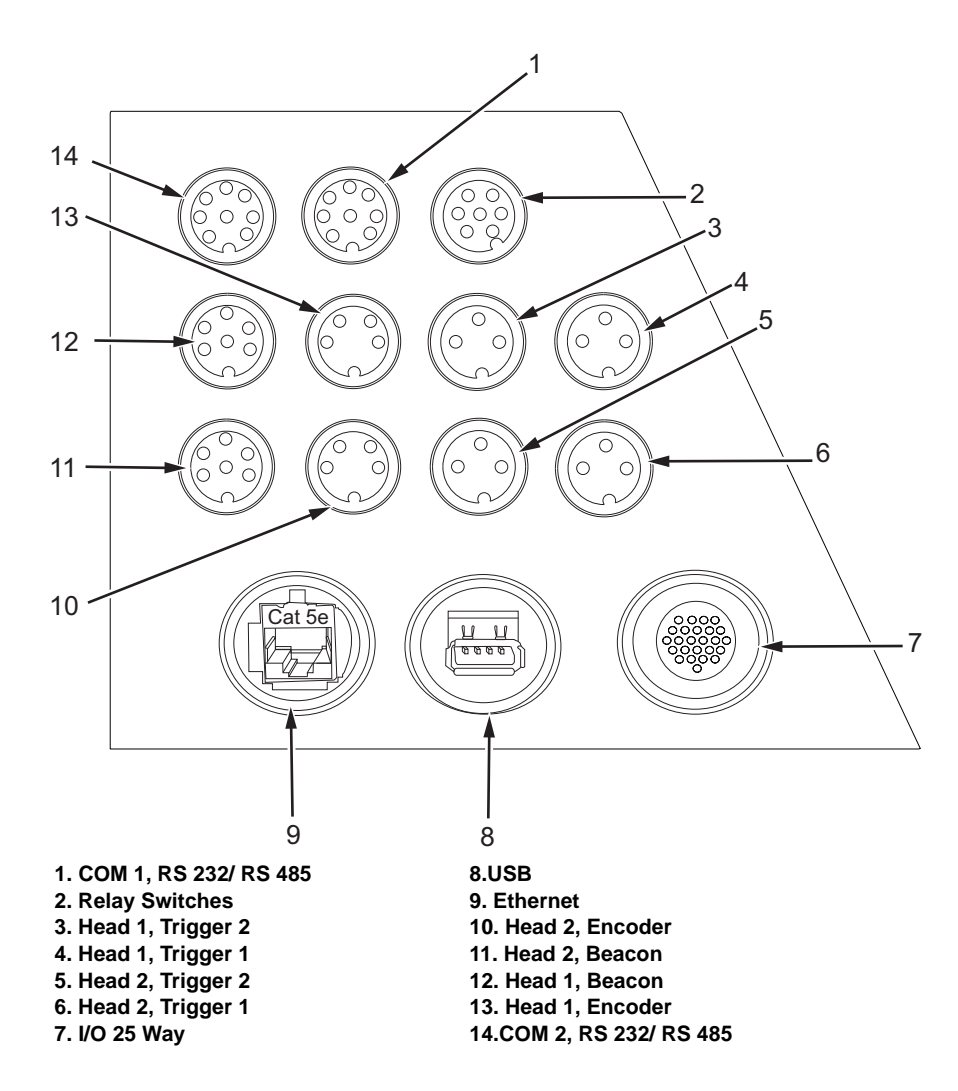

Figure 3-6: Connector Panel (I-Mode) - PCB 6

*Note:* All the connectors are sealed to provide the required protection from water and dust according to the IP65 standard.

*Note:* Two Communications ports are available which can be configured to RS-232 or RS-485 by a user selectable link. When configured to RS-232, hardware flow control (handshaking) is available for both Communication port 1 and port 2. Refer to the Service Manual for more information.

#### **Pinout Information**

| Part Number  | Connector                       | Pinout              |
|--------------|---------------------------------|---------------------|
| 500-0036-584 | COM 2<br>RS 232/485             | DIN 8 Pin           |
|              | COM 1<br>RS 232/485             | DIN 8 Pin           |
| 500-0036-583 | Relay Switches                  | DIN 7 Pin           |
| 500-0036-577 | Head 1, Beacon                  | DIN 6 Pin           |
|              | Head 2, Beacon                  | DIN 6 Pin           |
| 500-0036-581 | Head 1, Encoder                 | DIN 4 Pin           |
|              | Head 2, Encoder (I-Mode only)   | DIN 4 Pin           |
| 500-0036-578 | Head 1, Trigger 2               | DIN 3 Pin           |
|              | Head 1, Trigger 1               | DIN 3 Pin           |
|              | Head 2, Trigger 2 (I-Mode only) | DIN 3 Pin           |
|              | Head 2, Trigger 1 (I-Mode only) | DIN 3 Pin           |
| 399083       | Ethernet                        | -                   |
| 399084       | USB                             | -                   |
| 399475       | Ι/Ο                             | DIN 25 Pin (Bulgin) |
| 500-0076-141 | Din Dust Cap Plug               | -                   |

Table 3-2: Pinout Information

# **Printer Operation**

# 4

# Introduction

This document provides the procedures to do the following tasks:

- Clean start and clean stop the printer
- Quick start and quick stop the printer
- System Menu
- Calibrate Menu
- Printer Configuration
- Print the Messages

For more information on the topics listed below, please refer to the Videojet 1610 Operator Manual (P/N 462128):

- Turn on the printer
- How to Set the Passwords
- How to Configure Ethernet Port
- How to Enter Service Information
- Data Logging Menu
- How to Configure the Serial Port
- High Speed Remote Data Transfer
- How to Create a Message
- Manual Print
- Continuous Print
- DIN Print
- Turn off the printer

#### Caution

Make sure that the right head is selected for the task you are performing.

#### **Important Notes**

*Note 1: The user must be at password level 2 to access these options.* 

*Note 2:* The operating head is displayed on the bottom right corner of the screen.

For example,

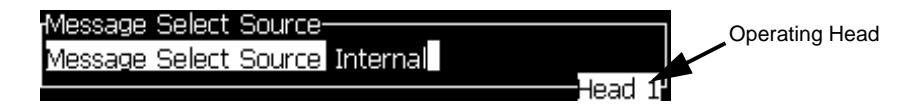

*Note 3*: *The alarm/warning messages are prefixed with (1) or (2) indicating the* printheads.

For example,

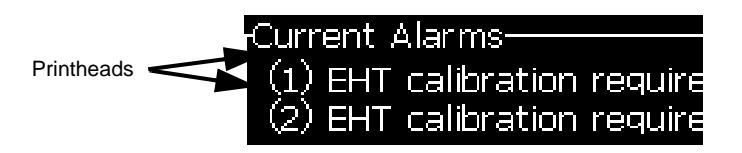

*Note* **4***: Press* F3 *to toggle between the two heads when on a menu*.

# How to Clean Start and Clean Stop the Printer

The default procedures to start and stop the printer are the Clean Start and the Clean Stop.

*Note:* If the Clean Start or the Clean Stop are not available, the printer requests a Quick Start or Quick Stop. The printer cannot provide the Clean Start and the

Clean Stop options if the make-up cartridge is empty or if the ink core high

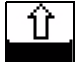

warning is present. Make sure that the make-up cartridge is not empty.

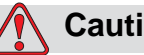

#### Caution

PERFORMANCE. Avoid excessive use of Clean Start or Clean Stop. The failure to follow this caution can cause high use of flush and dilution of the ink. The diluted ink decreases the quality of the print.

#### How to Clean Start

To clean start, do the following tasks:

1 Press F1 key for the *Select Head* dialog box to appear.

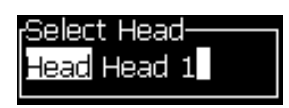

Figure 4-1: Select Head

- **2** Select the required head from the options available using the *Left* and *Right* arrow keys. The options are:
  - Head 1
  - Head 2
  - Both Heads
- **3** Press *Enter*, the printer turns on the ink and the selected head ink jet starts.

*Note:* To stop the ink jet, press the F1 key.

#### How to Clean Stop

Press the F1 key. The printer stops the flow of ink.

*Note:* This command is head specific and starts one head only. To start the second head when one head is running, press 'F3' to select the required head, then select 'F1' to Clean Start.

## How to Quick Start and Quick Stop the Printer

Press *CTRL*+*F1* key to Quick Start the jet. Alternatively, you can Quick Start and Quick Stop the jet by *System* > *Quick Start Jet* and *System* > *Quick Stop Jet*.

#### How to Quick Start

To quick start, do the following tasks:

1 Press CTRL+F1 key for the *Select Head* dialog box to appear.

| <sub>I</sub> Select Head |
|--------------------------|
| Head Head 1              |
|                          |

Figure 4-2: Select Head

- **2** Select the required head from the options available using the *Left* and *Right* arrow keys. The options are:
  - Head 1
  - Head 2
  - Both Heads
- **3** Press *Enter*, the printer turns on the ink and the selected head ink jet starts.

*Note*: To stop the ink jet, press the CTRL+F1 key.

#### How to Quick Stop

Press the CTRL+F1 key. The printer stops the flow of ink.

*Note:* This command is head specific and starts one head only. To start the second head when one head is running, press 'F3' to select the required head, then select 'CTRL+F1' to Quick Start.

### System Menu

The user can perform the start and stop sequences through *System* menu with the options available as *Head 1, Head 2* and *Both Heads*. The user can also see the *Current Alarms, Current Warnings* and *Current States* of the printer through *System* menu. The alarm/warning messages are prefixed with (1) or (2) indicating the operating printhead.

For example,

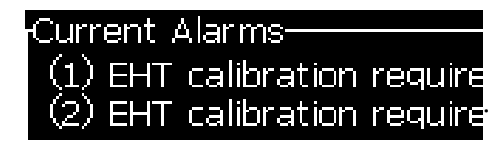

For more information on alarms and warnings, refer Chapter 4 of Videojet 1610 Operator Manual (P/N 462128).

*Note:* System Menu is different from System Mode (S-Mode). System Mode can be set in Print Menu (refer "Print" on page 5-4).

## **Calibrate Menu**

The *Calibrate* menu includes the controls to setup and calibrate the printer. Refer to the Videojet 1610 Service Manual for more information.

The *Diagnostics* screens are available for both the printheads depending on the printhead selected.

*Note:* Press F3 to toggle between the two heads when on a menu.

*Table 4-1 lists the menu options which are unique to 1610 Dual Head configuration.* 

| Calibrate Menu                                                                                                    | Commands                     | Function                                                                                                    |
|----------------------------------------------------------------------------------------------------|------------------------------|----------------------------------------------------------------------------------------------------|
| vstem Sonfigure Calibrate De<br>More<br>Diagnostics Screen S<br>Valves Screen<br>PEC Screen<br>View Ink Smart Chip Data<br>View Makeup Smart Chip Data<br>View Makeup Smart Chip Data<br>View Makeup Smart Chip Data<br>View Makeup Smart Chip Data<br>Output Line Configuration<br>Output Line Configuration<br>Output Line Configuration | Input Line<br>Configuration  | Opens the Input Line Setup dialog box. You<br>can configure up to five digital inputs.<br>Inputs:<br>• Increment a counter<br>• Reset a counter<br>• Stop a jet<br>Input Line Setup<br>Line 1 setup Not in use<br>Line 2 setup Not in use<br>Line 3 setup Not in use<br>Line 3 setup Not in use<br>Line 4 setup Not in use<br>Line 4 setup Not in use<br>Line 5 setup Not in use<br>Line 5 invert |
|                                                                                                    | Output Line<br>Configuration | Opens the <i>Output Line Setup</i> dialog box. You<br>can configure up to six digital outputs.<br>Outputs:<br>• When printhead is enabled<br>• Warnings or alarms<br>• Print complete signal<br>Output Line Setup<br>Line 1 setup<br>Line 2 setup<br>Not in use<br>Line 3 setup<br>Not in use<br>Line 4 setup<br>Not in use<br>Line 5 setup<br>Not in use<br>Line 6 setup<br>Not in use           |

*Table 4-1: Calibrate Menu and Commands* 

# **Product Counter**

| Product Counter          |  |
|--------------------------|--|
| Reset Head 1 Counter Yes |  |
| Reset Head 2 Counter No  |  |
| Display Counters? No     |  |
|                          |  |

Figure 4-3: Product Counter Dialog Box

You can reset the product counter for Head 1 and Head 2. For more information on how to reset and hide product counter, refer Chapter 4 of Videojet 1610 Operator Manual (P/N 462128).

## **Print Menu**

Note: Press F1 key to select the required printhead.

The printer is configured through the *Print* menu (see Figure 4-4). Press *Alt+P* to open the *Print* menu.

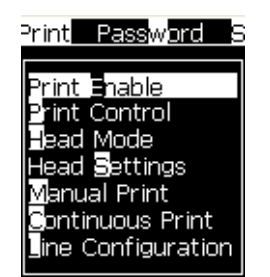

Figure 4-4: Print Menu

#### **Head Mode**

In Printer (S), the *Head Mode* will be set up for *System* mode only. In Printer (I), you can change the *Head Mode* between *System* and *Independent*.

Do the following tasks to select the type of head mode:

- 1 Select *Head Mode* from the Print menu.
- **2** Press the *Enter* key to open the *Head Mode* dialog box.

| Head | Mode |        |
|------|------|--------|
| Head | Mode | System |
|      |      |        |

Figure 4-5: Head Mode

- 3 Select the *Head Mode* from the options available. The options are:
- System In System mode configuration, either one or both the printheads operate on a single production line. Each printhead can print a separate message.
- Independent In Independent mode, either one or both the printheads operate on up to two different production lines. Each printhead can print a separate message.
- **4** Press the *Enter* key to set the *Head Mode* and exit the *Head Mode* dialog box.

#### **Print Enable**

Select the *Print Enable* option from the *Print* menu. The *Print Enable* dialog box (see Figure 4-6) appears. *You can Enable or Disable Head 1 and Head 2.* 

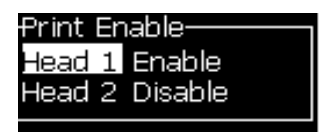

Figure 4-6: Print Enable

*Note:* In S-Mode, one printhead cannot be enabled if the other printhead is already enabled. Both the printheads must be disabled first to enable the other printhead.

#### **Print Control**

Select the *Print Control* option from the *Print* menu. The *Print Control* menu appears.

Press F3 key to toggle between the two heads.

*Note: Refer to Videojet 1610 Operator Manual (P/N 462128) for more information on Print Control menu.* 

| Print Control        |                   |
|----------------------|-------------------|
| Double buffering     | OFF               |
| Shaft Encoder Source | Internal          |
| Photocell Source     | None              |
| Print Acknowledge    | OFF               |
| Print ACK ASCII code | 0                 |
| Remote Source Action | Repeat Last Value |
| Stop On Error        |                   |
|                      | Both Heads        |

Figure 4-7: Print Control

#### **Photocell Source**

The print is activated from the source External (standard-connection option), or None.

Note: Head 1 and Head 2 specific DIN Connections are available.

#### **Remote Source Action**

Provides instructions to the printer when the record buffer runs out of data:

- Stop The printer will stop the print when it reaches the end of the buffer.
- Repeat Last Value The printer will continue to print the last message when it reaches the end of the buffer.

#### **Head Settings**

Select the *Head Settings* option from the *Print* menu (see Table 4-1 on page 4-9).

| Head Settings           |        |
|-------------------------|--------|
| Head Offset (inches)    | 0.000  |
| Throw distance (inches) | 0.197  |
| Character Height        | 6      |
| Reverse                 | OFF    |
| Invert                  | OFF    |
|                         | Head 2 |

Figure 4-8: Head Settings

| Parameter        | Description                                               |
|------------------|-----------------------------------------------------------|
| Head Offset      | Distance between print trigger and printhead in inches.   |
| Throw distance   | Distance between the printhead and the product in inches. |
| Character Height | Height of overall message.                                |
| Reverse/Invert   | Reversed/Inverted character printing.                     |

Table 4-1: Head Settings

*Note* **1**: Head Offset is the distance between the print trigger and the printhead (in inches). Measure the head offset for both the printheads and input for each head correctly.

*Note* **2**: Product delay (message parameter) is the distance between the edge of the product and the print start position (in inches). The total delay between printhead trigger and print = product delay + head offset.

# **How to Print Messages**

You must select a message before you start the printing process. For information on how to select a message, refer Videojet 1610 Operator Manual (P/N 462128).

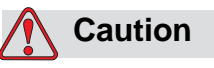

MESSAGE. Make sure that the right head is selected before you select a message for printing. Press F3 key to select the required printhead.

#### How to Start the Printing

The default sequence is Clean Start.

Enable the print to start the printing (access *Print > Print Enable*). Select *Enable* for the required head.

The jet running icon is prefixed with the operating head number. For

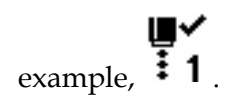

For information on how to start the printing, refer 1610 Videojet 1610 Operator Manual (P/N 462128).

**Note:** To select the specific printhead parameters and photocells, you must select the correct printhead. Press F3 key to select the required printhead. The selected printhead is highlighted on the bottom right hand side of the UI as well as at the bottom of the pop up window.

#### How to Stop the Printing

Disable the print to stop the printing (access *Print > Print Enable*). Select *Disable* for the required head.

The jet stop icon is prefixed with the head number indicating the stopped

jet. For example,  $\frac{1}{2}$ .

For information on how to stop the printing, refer 1610 Videojet 1610 Operator Manual (P/N 462128).

# **User Interface**

# 5

# Introduction

The User Interface contains the Menu screen.

Refer to Chapter 5, "User Interface" of Videojet 1610 Operator Manual (P/N 462128) for complete information on the following topics:

- Menu Description
- To Select the Menus and Items
- To Enter the Text, Numbers and Toggle Values
- Manage Messages
- Manage User Fields
- Manage Text
- Manage Logos

*Note:* The user must be at password level 2 to access these options.

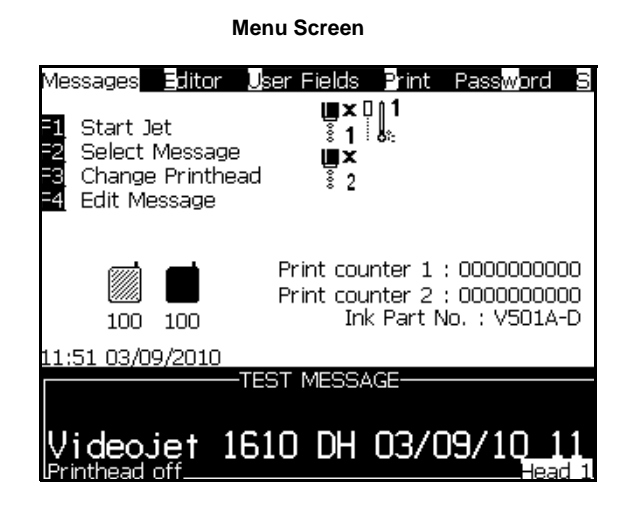

Figure 5-1: Main Screens

#### Menu Screen

When you login, the first screen that appears is the Menu screen. The Menu screen has a row of menus along the top of the screen. The menus give quick and easy access to the different functions of the printer. You can see only five menus in the screen (see Figure 5-1), use the *Left arrow* key or *Right arrow* key to access the other menus.

## **Menu Description**

This section describes few commands in *Messages, System* and *Configure* Menus. Refer to the Videojet 1610 Operator Manual (P/N 462128) for the complete information on the other commands on *Messages, Editor, User Fields, Print, Password, System,* and *Configure* menus.

#### Messages

| Messages Menu                                                                                                    | Commands                 | Function                                                                                                    |
|----------------------------------------------------------------------------------------------------|--------------------------|----------------------------------------------------------------------------------------------------|
| Messages Editor User Fields<br>Select Print Message<br>Message Parameters<br>Default Parameters<br>Edit Message<br>Delete Message<br>Copy Message<br>Copy Message<br>Edit External Select Table<br>Edit External Select Table<br>Edit External Select Table<br>Edit External Select Table<br>Edit Messages<br>Export message to USB | Message Select<br>Source | Opens the Message Select Source dialog box,<br>with options Internal, Barcode Scan and WSI<br>Protocol.<br>Message Select Source<br>Message Select Source Internal<br>Head 1<br>Use the options to configure how the inputs<br>are read (optional for 1610 DH). |

*Table 5-1: Messages Menu and Commands* 

| Messages Menu                                                                                                    | Commands                          | Function                                                                                                    |  |
|----------------------------------------------------------------------------------------------------|-----------------------------------|----------------------------------------------------------------------------------------------------|--|
| Messages Editor User Fields<br>Select Print Message<br>Message Parameters<br>Default Parameters<br>Edit Message<br>New Message<br>Delete Message<br>Copy Message<br>Message Select Source<br>Edit External Select Table<br>Edit Barcode Scan Select Table<br>Delete All Messages<br>Export message to USB<br>Import message from USB | Edit Barcode Scan<br>Select Table | Opens the Barcode Scan Message Select<br>Table dialog box.<br>Barcode Scan Message Select Table—<br>0. < ><br>1. < ><br>2. < ><br>3. < ><br>4. < ><br>5. < ><br>6. < ><br>7. < ><br>8. < > |  |

Table 5-1: Messages Menu and Commands (Continued)

#### Editor

The commands in the *Editor* menu are shown only if the Message Editor is open. If the Message Editor is closed, the only option shown in the *Editor* menu is "Only used when in Editor".

*Note:* The command In-line Attributes is not available in Videojet 1610 DH UI.

*Note:* All Editor commands are available for level 1 and above users.

*Note:* For more information on Editor menu refer Videojet 1610 Operator Manual (P/N 462128).

#### Print

| Print Menu                                                  | Commands      | Function                                                                                                    |
|-------------------------------------------------------------|---------------|----------------------------------------------------------------------------------------------------|
| Print Password S                                            | Print Enable  | Opens the <i>Print Enable</i> dialog box. You can <i>Enable</i> or <i>Disable</i> Head 1 and Head 2.                                                                                                    |
| Print Enable<br>Print Control<br>Jead Mode<br>Head Settings |               | Print Enable<br>Head 1 Disable<br>Head 2 Disable                                                                                                    |
| Continuous Print<br>ine Configuration                       | Print Control | Opens the Print Control dialog box.                                                                                                    |
|                                                             |               | Print Control<br>Double buffering ON<br>Shaft Encoder Source Internal<br>Photocell Source External<br>Remote Source Action Repeat Last Value<br>Stop On Error Both Heads                                                             |
|                                                             | Head Mode     | Opens the Head Mode dialog box.                                                                                                    |
|                                                             |               | Head Mode<br>Head Mode System<br>You can toggle the Head Mode between <i>System</i> and<br><i>Independent</i> mode.                                                                                                    |
|                                                             | Head Settings | Opens the Head Settings dialog box.                                                                                                    |
|                                                             |               | Head Settings<br>Head Offset (inches) 0.000<br>Throw distance (inches) 0.197<br>Character Height 6<br>Reverse OFF<br>Invert OFF<br>Head 2<br>Note: Head Offset is the distance between the print<br>trigger and printhead in inches. |

Table 5-2: Print Menu and Commands

#### System

For Clean Start Jet, Quick Start Jet, Clean Stop Jet and Quick Stop Jet commands, select *Head 1, Head 2* or *Both Heads*.

*Note:* Select the correct option for Head 1, Head 2 or Both Heads using the left and right arrow keys.

For Nozzle Flush, System Flush Purge, Umbilical Purge commands, select either *Head 1* or *Head 2*.

#### Configure

| Configure Menu                                                                                                    | Commands                     | Function                                                                                                    |
|----------------------------------------------------------------------------------------------------|------------------------------|----------------------------------------------------------------------------------------------------|
| w <u>ord System Config</u> ure                                                                                                    | Serial Port<br>Configuration | You can configure the Serial1 and Serial2 ports.                                                                                                    |
| More<br>Serial Port Configuration<br>Network Settings<br>Barcode Setup<br>Backup System Settings<br>Restore System Settings<br>Full System Backup<br>Full System Restore<br>System Update<br>Set Baira date<br>Select Alternative Zero<br>Special Printing Mode |                              | Configure Serial Ports<br>Serial1: Baud Rate 9600<br>Serial1: Data Bits 8<br>Serial1: Stop Bits 1<br>Serial1: Parity None<br>Serial1: Flow control None<br>Serial2: Baud Rate 9600<br>Serial2: Data Bits 8<br>Serial2: Data Bits 1<br>Serial2: Stop Bits 1<br>Serial2: Parity None<br>More- |
| Remove Raster<br>Protocol Configuration                                                                                                    | Special Printing<br>Mode     | Selects DIN printing and traversing printing.                                                                                                    |
|                                                                                                    |                              | Special Printing Mode<br>Mode DIN Printing                                                                                                    |
|                                                                                                    |                              | Special Printing Mode<br>Mode<br>Reversed Product Delay Head 1 (inch) 0.000<br>Reversed Product Delay Head 2 (inch) 0.000                                                                                                    |
|                                                                                                    | Protocol<br>Configuration    | Opens the Protocol Configuration dialog box.                                                                                                    |
|                                                                                                    |                              | Protocol Configuration<br>Head 1<br>Device None<br>Protocol None<br>Print ACK device None<br>Head 2<br>Device None<br>Protocol None<br>Print ACK device None<br>Barcode scan device None<br>More                                                                                            |

Table 5-3: Configure Menu and Commands

| Configure Menu                                                                                                    | Commands              | Function                                                                                                    |
|----------------------------------------------------------------------------------------------------|-----------------------|----------------------------------------------------------------------------------------------------|
| Word System Configure<br>More<br>Network Settings<br>Barcode Setup<br>Backup System Settings<br>Restore System Settings<br>Full System Backup<br>Jull System Restore<br>System Jodate<br>Set Jejra date<br>Select Alternative Zero<br>Special Printing Mode<br>Remove Raster<br>Protocol Configuration<br>Barcode Scan Setup | Barcode Scan<br>Setup | Opens the Barcode Scan Setup dialog box.<br>Barcode Scan Setup<br>Packet start symbol code 2<br>Packet stop symbol code 3<br>Message selector offset 0<br>Message selector max length 1<br>Message selector length 2 |

Table 5-3: Configure Menu and Commands (Continued)

## **Manage Messages**

Refer to Chapter 5, "User Interface" of Videojet 1610 Operator Manual (P/N 462128) for complete information on the following topics:

- To Create a Message
- To Edit a Message
- To Select the Source for a Message
- To Copy and Paste a Message
- To Enter Multiple Lines in a Message
- To Set the Message and Default Parameters
- To Clear a Message
- To Save a Message
- To Save a Message and Exit
- To Exit without Saving the Message
- To Delete a Message

#### To Select the Source for a Message

You can set and select the stored messages in the machine by the following options:

- Internal
- Barcode Scan

- WSI Protocol
- 1 Press the *Alt*+*M* keys. The *Messages* menu appears.
- 2 Select Message Select Source. The Message Select Source Menu appears.

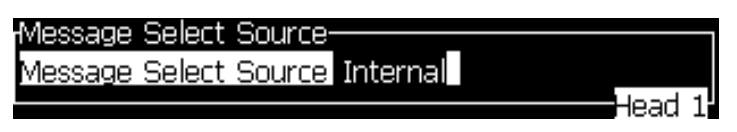

Figure 5-2: Message Select Source - Internal Source

- **3** Use the arrow keys to select the required source *Internal, Barcode Scan* or *WSI Protocol*. Refer to the *WSI Communications Protocol* (P/N 462115) for more information on WSI protocols.
- **4** Select the *Barcode Scan* option.
- **5** Select the data source *Barcode scan queue* or *Last received barcode scan* for barcode scan source.

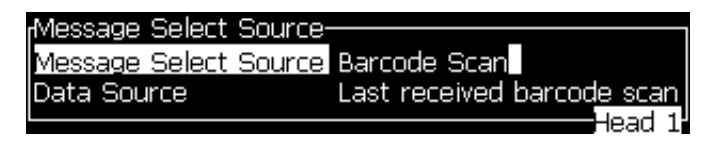

Figure 5-3: Message Select Source - Barcode Scan

- **6** Press the Enter key to set the source and return to the Message Editor screen.
- 7 Select the *Messages* menu again. Select the *Edit Barcode Scan Select Table*.

| <sub>I</sub> Barcode Scan | Message Select | Table |         |
|---------------------------|----------------|-------|---------|
| 0.< >                     |                |       |         |
| 1.<>                      |                |       |         |
| 2.< >                     |                |       |         |
| 3.< >                     |                |       |         |
| 4.< >                     |                |       |         |
| 5.< >                     |                |       |         |
| 6.< >                     |                |       |         |
| 7.< >                     |                |       |         |
| 8.< >                     |                |       |         |
|                           |                | Head  | 1-More- |

Figure 5-4: Edit Barcode Scan Select Table

- 8 Enter the names into the table locations for the parallel bit values from the barcode scan code table.
- **9** Press the *F*2 key to select the message names from a list of those available.

**10** When you assign all the messages that must be available for the barcode scan, press the *Enter* key to return to the *Message Editor* screen. Else, press the *Esc* key to return to the *Message Editor* screen without any changes.

## **Manage User Fields**

There are many pre-defined user fields in the software.

• Hour of the week - Number of hours from the start of the configured rollover day for the week. Use this option to print the current hour from the configured start of the week. The range is between 0 and 168.

*For information on other pre-defined user fields, refer Videojet 1610 Operator Manual (P/N 462128).* 

Refer to Chapter 5, "User Interface" of Videojet 1610 Operator Manual (P/N 462128) for complete information on the following topics:

- To Insert a User Field
- To Insert a Pre-defined User Field
- To Edit a User Field
- To Delete a User Field
- To Create a Custom User Field
- To Reset a Message Counter
- To Set Shifts
- To Set the Timer
- To Set the Encoded Hour
- To Set the Encoded Day of the Week

#### To Create a Custom User Field

#### **To Set Text Attributes** List Prompt

User can select their contents from a list when the message is selected to print. When the field is created, the user can define the prompt message and the list of values that will be available on the input.

#### To Define a List Prompt

When a message that contains a list prompt is loaded, the operator is asked to provide the contents for the field.

Do the following tasks to add list prompt attribute to the User fields:

1 Press the *Alt+U* keys. The *User Fields* menu appears.

| Jser Fields P <mark>rint Pass</mark> w <mark>ord</mark> |
|---------------------------------------------------------|
| <u>B</u> dit User Field                                 |
| New User Field                                          |
| Delete User Field                                       |
| Reset Counter                                           |
| Set Shifts                                              |
| Setup Limer                                             |
| Setup Encoded Bour of March                             |
| Setup Encoded Day of Week                               |

Figure 5-5: User Fields Menu

**2** Select *New User Field* and press the *Enter* key. The *New User Field* dialog box appears.

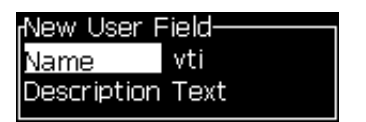

Figure 5-6: New User Field Dialog Box

- **3** Enter a name for the *User Field*.
- **4** Highlight the *Description* option using the *Down* arrow key.
- **5** Select the *Text* option using the *Left* and *Right* arrow keys.
- 6 Press the *Enter* key to open the configuration dialog box for text user fields (see Figure 5-7).

| rvti      |             |
|-----------|-------------|
| Text      | project     |
| Attribute | List prompt |
|           |             |

Figure 5-7: Attribute - List Prompt

- 7 Enter a default value for the list prompt, which is related to the field with the label *Text*. This text is displayed in the list prompt until the operator deletes the text and enters new information.
- 8 Highlight *Attribute* option using the *Down* arrow key.
- **9** Select the *List Prompt* option using the *Left* and *Right* arrow keys.

**10** Press the *Enter* key to open the configuration dialog box for list prompt (see Figure 5-8).

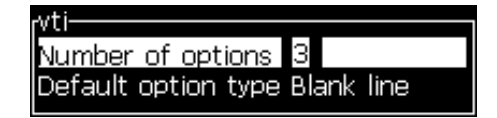

Figure 5-8: Configure List Prompt

- **11** Enter the value for *Number of options* field.
- **12** Highlight *Default option type* option using the *Down* arrow key.
- **13** Use the *Left* arrow key and *Right* arrow key to select one of the following types of default options:
  - Specified line
  - Blank line
  - Last line used
- **14** Press the *Enter* key to open the *Option list* dialog box.

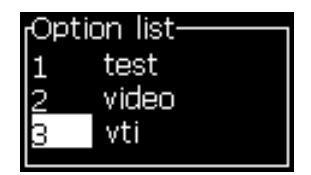

*Figure 5-9: Option List Dialog* 

**15** Enter the list of options and press *Enter* to save the created list prompt and exit the option list dialog box.

Refer to "To Modify Text Attributes" in Chapter 5, "User Interface" of Videojet 1610 Operator Manual (P/N 462128) for more information.

### **Manage Text**

Refer to Chapter 5, "User Interface" of Videojet 1610 Operator Manual (P/N 462128) for complete information on the following topics:

- To Change Font Case
- To Set Font Height
- To Select Content
- To Copy and Paste Text
- To Modify Text Attributes

• To Insert Foreign Language Characters

#### To Modify Text Attributes

The Modify Attributes option allows the operator to change the attributes of the selected content displayed in the editor screen.

Refer to Chapter 5, "User Interface" of Videojet 1610 Operator Manual (P/ N 462128) for more information on this topic.

| M <mark>essages E</mark> ditor  | User Fields |
|---------------------------------|-------------|
| Ealtor Attributes-<br>Font type | Normal      |
| Invert                          |             |
| Reverse<br>Double Dot           |             |
| Triple Dot                      |             |
| n werse video<br>Barcode        |             |
| Check sum                       |             |

Figure 5-10: Editor Attributes

# Maintenance

# 6

# Introduction

The maintenance of the printer includes the procedures that an operator can perform. This chapter describes the maintenance tasks that the operators of the printer are allowed to perform. The other maintenance tasks that only the trained service technicians and personnel must perform are described in the Service Manual.

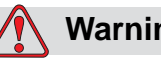

#### Warning

PERSONAL INJURY. It is possible that in a fault condition the heater can reach 70° C. Do not touch the plate on which heater is installed. The failure to follow this warning can cause the personal injury.

Refer to the Chapter 6, "Maintenance" of the Videojet 1610 Operator Manual (P/N 462128) for complete information on following maintenance procedures.

- Maintenance Schedule
- Replace Smart Cartridges
- Inspect the Printhead
- Clean the Printhead
- Clean the Printer Cabinet

# Troubleshooting

# Introduction

This chapter contains the troubleshooting and fault diagnosis information for the everyday users of the printer. The service manual has more information on troubleshooting for the service technician and trained personnel.

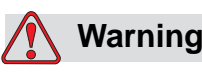

LETHAL VOLTAGES. Lethal voltages are present within this equipment when the equipment is connected to the main electrical supply. Only trained and authorized personnel must do the maintenance work. Observe all statutory electrical safety codes and practices. Unless it is necessary to run the printer, disconnect the printer from the main electrical supply before you remove the covers or do any service or repair activity. The failure to follow this warning can cause death or personal injury.

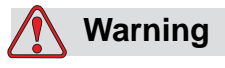

PERSONAL INJURY. It is possible that in a fault condition the heater can reach 70° C. Do not touch the plate on which heater is installed. The failure to follow this warning can cause the personal injury.

Refer to Chapter 7, 'Troubleshooting' of the Videojet 1610 Operator Manual (P/N 462128) for complete information on following troubleshooting procedures.

• The Printer Does Not Start

Note: If the printer does not start with Clean Start, perform a Quick Start.

- Incorrect Print Position
- Incorrect Print Size
- Print Not Complete

- Poor Print Quality
- Printer Status Icons

*Note:* Head specific warnings will be prefixed with the head number.

For example **D**: indicates that the temperature of Printhead 1 is too low.

*Note*: Incase, a fault occurs in one of the printheads, then this fault can be reset while the other printhead is still in operation.

#### **Printhead Problem**

| Problem                                | Action                                   |
|----------------------------------------|------------------------------------------|
| Printhead does not respond as expected | Make sure correct printhead is selected. |

Table 7-1: Problem and Action

# **Specifications**

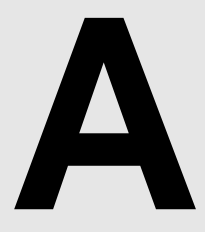

# **Electrical Specifications**

The electrical specifications of the printer are shown in Table A-1.

| Voltage           | 100 V AC to 240 V AC |  |
|-------------------|----------------------|--|
| Frequency         | 50 Hz to 60 Hz       |  |
| Power Consumption | 120 watts Maximum    |  |

Table A-1: Electrical Specifications

# Weight

The dry weight specification of the printer is shown in Table A-2.

| Dry Weight | 22 kg |
|------------|-------|
|------------|-------|

Table A-2: Weight Specifications

# Dimensions

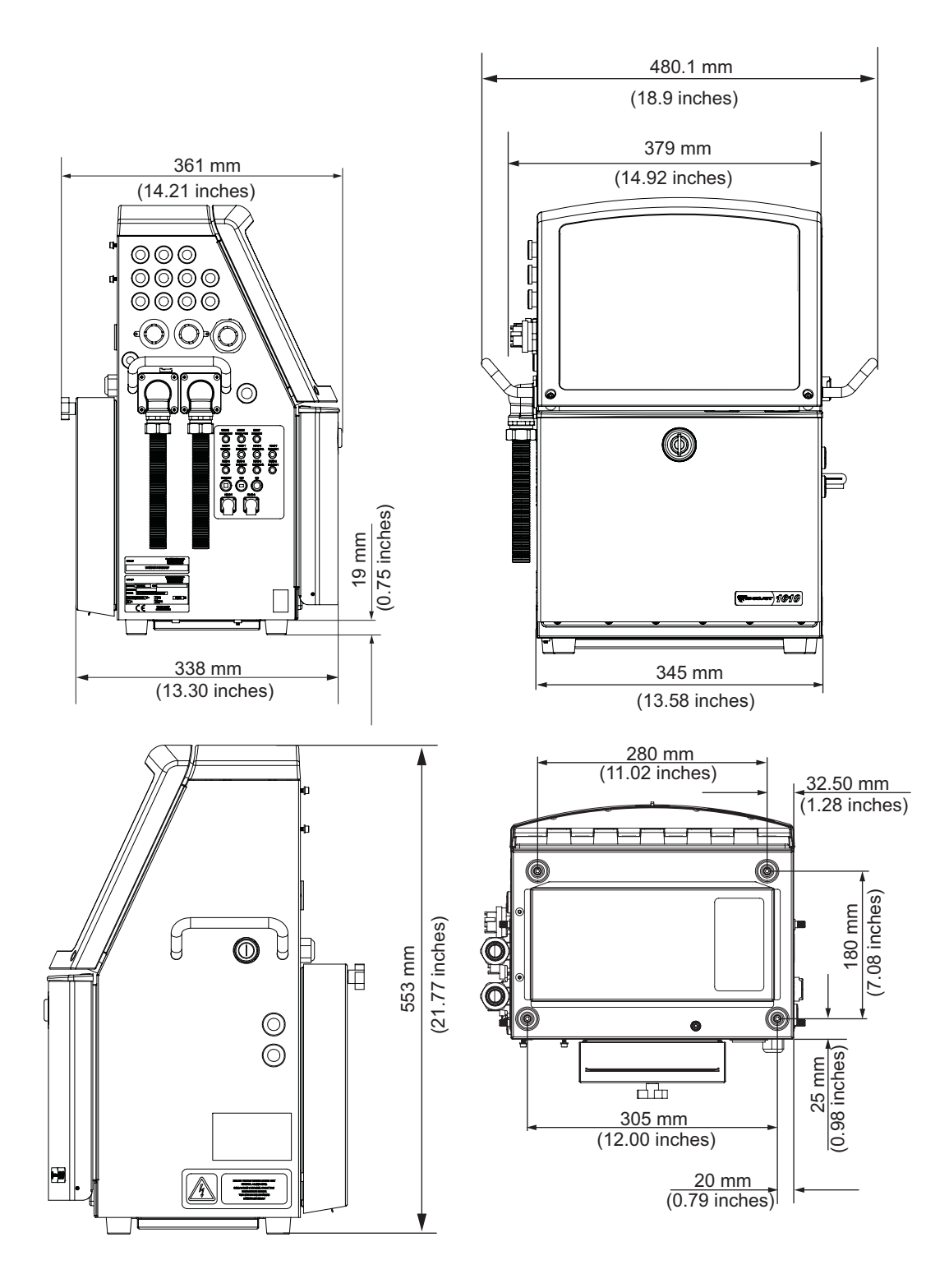

Figure A-1. Printer Dimensions

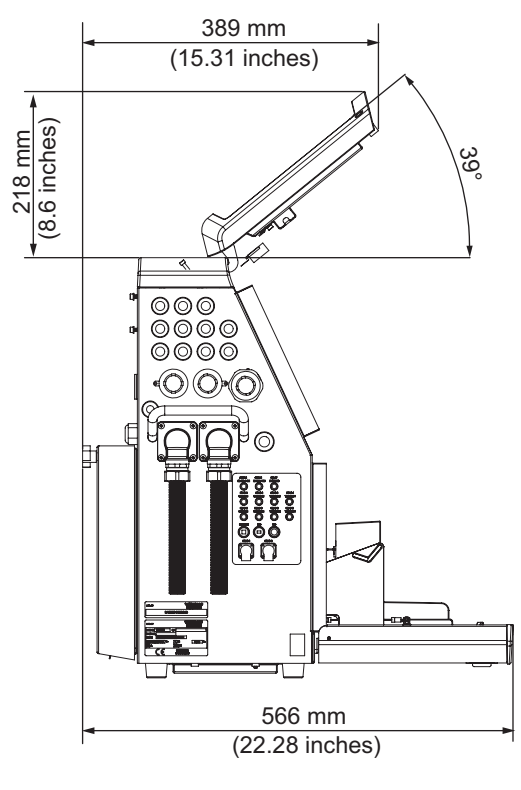

**Both Doors Open** 

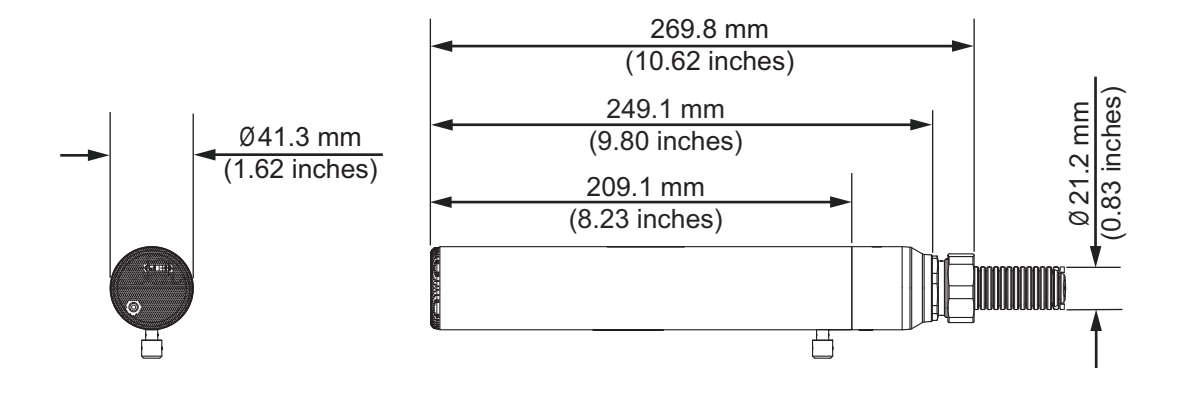

Printhead

Figure A-2. Printer Dimension (continued)

| Cabinet | Width  | 345 mm |
|---------|--------|--------|
|         | Height | 533 mm |
|         | Depth  | 338 mm |

*Table A-3: Printer Dimensions* 

| Printhead Diameter |                                   | 41.3 mm           |
|--------------------|-----------------------------------|-------------------|
|                    | Diameter of the<br>Nozzle Orifice | 70 and 60 Microns |
| Umbilical Length*  | Standard                          | 3 Meter           |
|                    | Option                            | 6 Meter           |
| Cabinet Variation  | Standard                          | IP 65             |

Table A-3: Printer Dimensions

*Note:* Both the printheads must use the same umbilical length (3 m or 6 m).

*Note:* The two printheads may operate with head elevations at a maximum of two meters offset between heads.

## **Environmental Specifications**

The environmental specifications of the printer are shown in Table A-4.

| Operating temperature                 | 5 °C to 45 °C (41 °F to 113 °F)                      |
|---------------------------------------|------------------------------------------------------|
| Rate of change of ambient temperature | 10 °C (18 ° F) per hour maximum                      |
| Relative humidity                     | 0% to 90 % non-condensing                            |
| Storage temperature                   | 5 °C to 50 °C (41°F to 122 °F) in original packaging |
| Industrial-protection rating          | IP65 is standard                                     |

Table A-4: Environmental Specifications

# **Print Height**

The minimum and maximum height of the message for the print matrix is shown in Table A-5.

| 2 mm  | Minimum |
|-------|---------|
| 12 mm | Maximum |

Table A-5: Print Height

# Ink and Make-up Fluid Capacity

| Ink Cartridge              | 750 millimeters |
|----------------------------|-----------------|
| Make-up Fluid<br>Cartridge | 750 millimeters |

Table A-6: Ink and Make-up Fluid Capacity

# **Throw Distance**

The optimum throw distance is 12 mm (range of 5 mm to 15 mm).

# **Communication Channels**

| Port                  | Specification                                                 | Connector                   |
|-----------------------|---------------------------------------------------------------|-----------------------------|
| Ethernet              | 10/100 MBPS (with Interdependently addressed print-<br>heads) | RJ 45                       |
| USB (1)               | 1.1 (12 MBPS) Host Mode only                                  | Type A Socket<br>(External) |
| USB (2)               | 1.1 (12 MBPS) Host and Device mode                            | Type A Socket<br>(Internal) |
| Comms 1 RS232/<br>485 | 75-230K Baud with Hardware Flow Control (RS232 only).         | 8 Pin Din<br>Connector      |
| Comms 2 RS232/<br>485 | 75-230K Baud with Hardware Flow Control (RS232 Only)          | 8 Pin Din<br>Connector      |

Table A-7: Communication Channels

# **Status Outputs**

| Port       | Specification                                                                 | Connector |
|------------|-------------------------------------------------------------------------------|-----------|
| 2 X Beacon | 24V, 1A supply plus four pull down channels<br>(Red, Amber, Green and Klaxon) | 6 way Din |

Table A-8: Status Outputs

| Port                  | Specification                                                                                      | Connector |
|-----------------------|----------------------------------------------------------------------------------------------------|-----------|
| Dual Select<br>Relays | 24V, 1A rated Volt free Relay 1 = follows green<br>24V, 1A rated Volt free Relay 2 = follows amber | 7 way Din |

Table A-8: Status Outputs (Continued)

# **Print Control Inputs**

#### System Mode

| Port                           | Specification                                                                                          |
|--------------------------------|----------------------------------------------------------------------------------------------------|
| Photocell x 2                  | 15 V, 1A fused supply<br>100 Hz, NPN/PNP Opto Isolated Input                                           |
| Shaft encoder x 1              | 15 V, 1A fused supply<br>2 x 100 KHz direct inputs (supporting single<br>phase or quadrature encoders) |
| Barcode scanner message select | Uses RS232 or USB input                                                                                |

Table A-9: System Mode

#### **Independent Mode**

| Port                           | Specification                                                                                          |
|--------------------------------|----------------------------------------------------------------------------------------------------|
| Photocell x 4                  | 15 V, 1A fused supply<br>100 Hz, NPN/PNP Opto Isolated Input                                           |
| Shaft encoder x 2              | 15 V, 1A fused supply<br>2 x 100 KHz direct inputs (supporting single<br>phase or quadrature encoders) |
| Barcode scanner message select | Uses RS232 or USB input                                                                                |

Table A-10: Independent Mode

*Note:* Photocells 1 and 2 are specific for printhead 1 and S-Mode. Photocell 3 and 4 are for printhead 2 only.

*Note:* There will be an encoder input for each printhead for independent encoding.

# **Font Specifications and Line Speeds**

| Line | Height | Width | Cal. Mid | Speeds |
|------|--------|-------|----------|--------|
| Mode |        |       | ft/min   | m/min  |
| 1    | 5      | 5     | 914      | 278.6  |
| 1    | 7      | 4     | 960      | 292.6  |
| 1    | 7      | 5     | 800      | 243.8  |
| 1    | 9      | 7     | 533*     | 162.5  |
| 1    | 12     | 9     | 256      | 78.03  |
| 1    | 16     | 10    | 194      | 59.13  |
| 1    | 24     | 16    | 95       | 28.96  |
| 1    | 34     | 25    | 55       | 16.15  |
| 2    | 5      | 5     | 376*     | 114.6  |
| 2    | 7      | 4     | 480*     | 146.30 |
| 2    | 7      | 5     | 400*     | 121.92 |
| 2    | 9      | 7     | 229*     | 69.79  |
| 2    | 12     | 9     | 85       | 25.91  |
| 2    | 16     | 10    | 55       | 16.76  |
| 3    | 5      | 5     | 118      | 35.97  |
| 3    | 7      | 4     | 265*     | 80.77  |
| 3    | 7      | 5     | 221*     | 67.36  |
| 3    | 9      | 7     | 121*     | 36.88  |
| 4    | 5      | 5     | 85       | 25.91  |
| 4    | 7      | 4     | 67       | 20.42  |
| 4    | 7      | 5     | 55       | 16.76  |
| 5    | 5      | 5     | 55       | 16.76  |

The fonts available for the printer are listed in Table A-11.

Table A-11: Fonts

\*high speed non-linear rasters

*Note: The line speeds indicate the speed per printhead.* 

# S-Mode and I-Mode Functions and Differences

| Function                  | S-Mode                                                                         | I-Mode                                                                        |
|---------------------------|--------------------------------------------------------------------------------|-------------------------------------------------------------------------------|
| EHT On/Off                | Separate printhead 1 and printhead 2 control                                   | Separate printhead 1 and printhead 2 control                                  |
| EHT Setting               | Separate printhead 1 and printhead 2 control                                   | Separate printhead 1 and printhead 2 control                                  |
| Product Counter           | Separate printhead 1 and printhead 2 control                                   | Separate printhead 1 and printhead 2 control                                  |
| Run Hours                 | Common to both printheads                                                      | Common to both printheads                                                     |
| Print Trigger 1 - Head 1  | Controls both printheads                                                       | Controls printhead 1                                                          |
| Print Trigger 2 - Head 1  | Controls both printheads traverse                                              | Controls printhead 1 traverse                                                 |
| Print Trigger 1 - Head 2  | Not used                                                                       | Controls printhead 2                                                          |
| Print Trigger 2 - Head 2  | Not used                                                                       | Controls printhead 2 Traverse                                                 |
| Modulation                | Separate printhead 1 and printhead 2 control                                   | Separate printhead 1 and printhead 2 control                                  |
| Viscosity Calibration     | Separate printhead 1 and printhead 2 control                                   | Separate printhead 1 and printhead 2 control                                  |
| Gutter Pump Speed         | Common to both printheads                                                      | Common to both printheads                                                     |
| Printhead Elevation       | Separate printhead 1 and<br>printhead 2 control - Limit to<br>2m between heads | Separate printhead1 and printhead<br>2 control - Limit to 2m between<br>heads |
| Smart Chip Data           | Common to both printheads                                                      | Common to both printheads                                                     |
| Clear Alarms and Warnings | Common to both printheads                                                      | Common to both printheads                                                     |
| Head 1 Encoder            | Controls both printheads - if<br>external shaft encoder<br>selected            | Controls printhead 1 - if external shaft encoder selected                     |
| Head 2 Encoder            | Not Used                                                                       | Controls printhead 2 - if external shaft encoder selected                     |
| Nozzle Flush              | Separate printhead 1 and printhead 2 control                                   | Separate printhead 1 and printhead 2 control                                  |
| Print Enable              | Separate printhead 1 and printhead 2 control                                   | Separate printhead 1 and printhead 2 control                                  |
| Password Control          | Common to both printheads                                                      | Common to both printheads                                                     |

Table A-12: S-Mode and I-Mode Functions and Differences

| Function                                       | S-Mode                                                                                               | I-Mode                                       |
|------------------------------------------------|----------------------------------------------------------------------------------------------------|----------------------------------------------|
| Line Configuration                             | Common to both printheads<br>(pulses/internal line speed/<br>product size/divider strokes/<br>units) | Separate printhead 1 and printhead 2 control |
| Continuous Print                               | Common to both printheads                                                                            | Separate printhead 1 and printhead 2 control |
| Head Settings                                  | Separate printhead 1 and printhead 2 control                                                         | Separate printhead 1 and printhead 2 control |
| Messages                                       | Separate printhead 1 and printhead 2 control                                                         | Separate printhead 1 and printhead 2 control |
| User Fields                                    | Common to both printheads                                                                            | Common to both printheads                    |
| Umbilical Purge                                | Separate printhead 1 and printhead 2 control                                                         | Separate printhead 1 and printhead 2 control |
| Ink Core Operations                            | Common to both heads                                                                                 | Common to both heads                         |
| Valve Test                                     | Separate printhead 1 and printhead 2 control                                                         | Separate printhead 1 and printhead 2 control |
| Network Settings                               | Common to both printheads                                                                            | Common to both printheads                    |
| RS 232/485 Settings                            | Common to both printheads                                                                            | Common to both printheads                    |
| Backup/Restore                                 | Common to both printheads                                                                            | Common to both printheads                    |
| System Flush Purge                             | Separate printhead 1 and printhead 2 control                                                         | Separate printhead 1 and printhead 2 control |
| Starting/Stopping Jets                         | Separate printhead 1 and printhead 2 control                                                         | Separate printhead 1 and printhead 2 control |
| Message selection method (internally barcodes) | Separate printhead 1 and printhead 2 control                                                         | Separate printhead 1 and printhead 2 control |

# **Optional Accessories**

Refer to Appendix A, 'Specifications' of the Videojet 1610 Operator Manual (P/N 462128) for complete information on various optional accessories.

#### **Printhead Bracket**

The existing printhead stand is used with a new bracket to mount both the printheads.

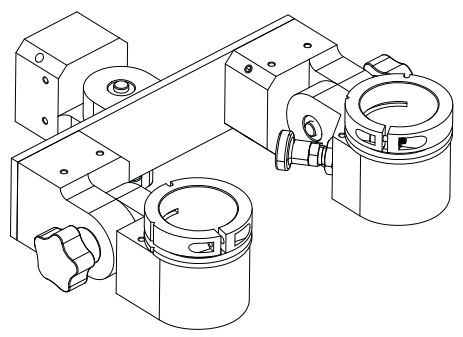

Figure A-3. Dual Head Bracket